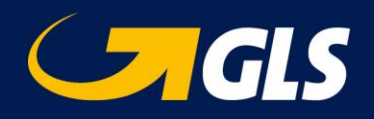

# Web portal "YourGLS" – Import of consignee addresses

GLS Germany - Status: June 2019

In your YourGLS "Address book" you have the possibility to import an address file with the data of your consignees. Thus the addresses of your customers are automatically available to you if you want to generate a parcel order.

To import an address file proceed as follows:

| GLS                                                                                                    | Processir                                                                                                    | ng Services          | Administration                                                           |                   |                                     |                                          | 🛔 Test User        | 🕩 Logout      |
|----------------------------------------------------------------------------------------------------|----------------------------------------------------------------------------------------------------|----------------------|--------------------------------------------------------------------------|-------------------|-------------------------------------|------------------------------------------|--------------------|---------------|
| Address book<br>Enter the consignee ID, the consignee's name or the match<br>manage your consignee's data. |                                                                                                    |                      | Address book<br>Shipper a resses<br>User settings<br>User administration | onsignee data. Im | port entire consignee lists, add ir | ndividual contacts or delete them all al | once. With the add | ress book you |
| Search                                                                                                    |                                                                                                    |                      | Invoice settings                                                         |                   |                                     |                                          |                    |               |
| Shipper                                                                                                    |                                                                                                    | All shippers         | Contact                                                                  | \$                | Country                             | All countries                            |                    | ~             |
| Consignee                                                                                                  |                                                                                                    |                      |                                                                          |                   | Postal code                         |                                          |                    |               |
| Consignee ID                                                                                               |                                                                                                    |                      |                                                                          |                   |                                     |                                          |                    |               |
| Match code                                                                                                 |                                                                                                    |                      |                                                                          |                   |                                     |                                          |                    |               |
|                                                                                                    |                                                                                                    | ٦                    |                                                                          |                   |                                     |                                          |                    |               |
| Add Import                                                                                                 | Delete all                                                                                                    |                      |                                                                          |                   |                                     |                                          | Reset              | Search        |
|                                                                                                    |                                                                                                    |                      |                                                                          |                   |                                     |                                          |                    |               |
| Address bool                                                                                               | ¢                                                                                                    |                      |                                                                          |                   | ×                                   |                                          |                    |               |
| This will import con                                                                                       | signee addre                                                                                                    | esses for the follow | ving shipper:                                                            |                   |                                     |                                          |                    |               |
| Max<br>Mustermann<br>GLS-Germany St<br>36286 Neuenstei                                                     | raße 1-7<br>n Germany                                                                                                    |                      |                                                                          |                   |                                     |                                          |                    |               |
| Shipper number                                                                                             | 2760000055                                                                                                    | 276a185425           |                                                                          |                   |                                     |                                          |                    |               |
| Please enter the foll                                                                                      | owing inforr                                                                                                    | nation to import y   | our consignee addres                                                     | s data as file    |                                     |                                          |                    |               |
| Format                                                                                                    | ASCII                                                                                                    |                      |                                                                          |                   | ~                                   |                                          |                    |               |
| Delimiter*                                                                                                 | a de la composición de la composición de la comp |                      |                                                                          |                   |                                     |                                          |                    |               |
| Select File*                                                                                               | Select File                                                                                                    | 2                    |                                                                          |                   |                                     |                                          |                    |               |
|                                                                                                    | Import co                                                                                                    | onsignees for all co | ontact IDs                                                               |                   |                                     |                                          |                    |               |
|                                                                                                    |                                                                                                    |                      |                                                                          |                   |                                     | _                                        |                    |               |
|                                                                                                    |                                                                                                    |                      |                                                                          | Canc              | el Import                           |                                          |                    |               |

Import of consignee addresses Confidential

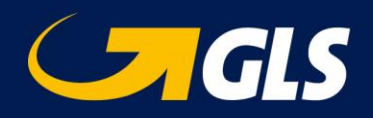

# 1. Select button "Import" in "Address book".

An address file with the data of your consignees can be imported here. The addresses of your consignees are thus available to you if you want to generate a parcel order.

# 2. Enter any delimiter in the field "Delimiter".

Use the delimiter that you have used in your import file e.g. comma (,), semicolon (;), colon (:), beam disk (|), hyphen (-). Do not use spaces.

## 3. Select the button "Select File".

Select the file you want to import. Note that the address file must be a text file (ASCII encoded). Formats such as CSV and TXT can be used.

| Field name                | Maximum field length | Mandatory field |
|---------------------------|----------------------|-----------------|
| ConsigneeID               | 40                   | Y               |
| Name1                     | 40                   | Y               |
| Name2                     | 40                   | N               |
| Name3                     | 40                   | N               |
| Street <sup>1)</sup>      | 40                   | Y               |
| MatchCode                 | 10                   | N               |
| CountryCode <sup>2)</sup> | 2 or 3               | Y               |
| ZipCode <sup>3)</sup>     | 10                   | Y               |
| City                      | 40                   | Y               |
| Contact                   | 40                   | N               |
| Phone                     | 15                   | N               |
| Email                     | 255                  | N               |
| Comments                  | 40                   | N               |
| MobileCountry             | 6                    | N               |
| MobileRegion              | 15                   | N               |
| MobileContact             | 15                   | N               |
| MobileExtension           | 5                    | Ν               |
| BlockNo <sup>1)</sup>     | 10                   | Ν               |

File format:

1) Recommendation: "BlockNo" should be entered in a separate field, independent of "Street".

<sup>2)</sup> ISO 3166-1 alpha-2 / alpha-3 / numeric [<u>https://en.wikipedia.org/wiki/ISO\_3166-1</u>]

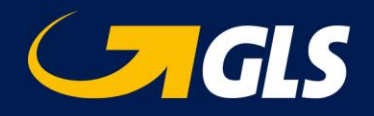

3) For Ireland, enter the Eircode (postal code in Ireland), the routing key (first three alphanumeric characters of the Eircode) or the location. The Eircode consists of a three-digit routing key and a unique identifier consisting of 4 alphanumeric characters.

#### **Example for import file:**

#### All fields are filled (separated by "," as delimiter):

4,Sample GmbH,sample trade,logistics,Main-Street,sample,DE,14469,Potsdam,Martina

Sample,+49301234567,martina.sample@test.de,comment,+49,172,1234,567,11

```
 * Example file addresses 1.bt - Notepad2
File Edit View Settings ?

 * Example file addresses 1.bt - Notepad2
File Edit View Settings ?

 * * Sample GalbH, sample trade, logistics, Main-Street, sample, DE, 14469, Potsdam, Martina Sample, +49301234567, martina. sample@test.de, comment, +49,172,1234,567,11
2 5, Sample GalbH, sample trade, procurement, Main-Street, sample, DE, 36286, Neuenstein, sample, +491712345678, max. sample@test.de, comment, +49,171,2345,678,12
3 6, Test GmbH, test store, sales, Test-Street, test, DE, 36043, Fulda, Mrs. Test, +491734567891, maxi.test@test.de, comment, +49,173,4567,891,13
```

## Only mandatory fields are filled + BlockNo [recommended] (separated by ";" as delimiter):

12;Sample GmbH;;;Main-Street;;DE;14469;Potsdam;;;;;;;3

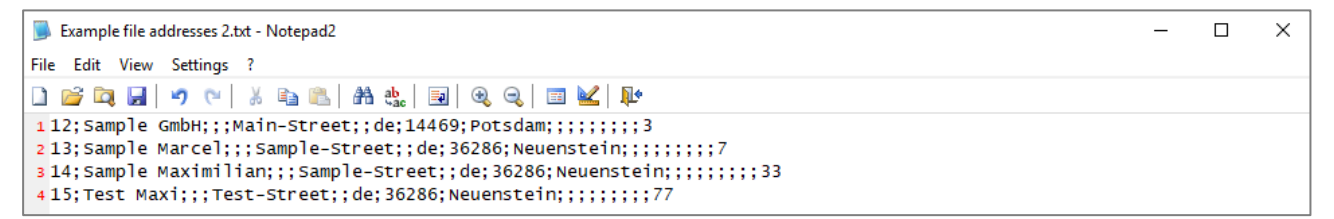

## 4. Select the button "Import"

The import status of the records is displayed. Please make sure that the import was carried out without errors.

Import Status Data sets total 4, successful 4, failed 0